## How do I change my preferred name in Schoology?

- 1. Click the down-facing arrow in the top right corner of Schoology.
- 2. Select Settings from the drop-down menu.
- 3. Users can then enter the first name of their choice in the **Preferred First Name** box, and select whether to:
- **Replace First Name with Preferred Name:** Only display the preferred name in all areas of Schoology.
- **Display both First Name and Preferred Name:** Display the preferred first name throughout Schoology, but also include the **First Name** in parentheses.

| Account Info          |           |                 |                                                                     |
|-----------------------|-----------|-----------------|---------------------------------------------------------------------|
| Title:                |           | ✓ □ Display Tit | in place of your First Name                                         |
| First Name:           | Anthony   |                 |                                                                     |
| Preferred First Name: | Tony      |                 | Replace First Name with Preferred Nam                               |
|                       |           |                 | Replace First Name with Preferred Name - Tony Williams              |
|                       |           |                 | Display both First Name and Preferred Name - Anthony Williams (Tony |
| Last Name:            | Williams  |                 |                                                                     |
| Username: **          | awilliams |                 |                                                                     |
| Primary Email: **     |           |                 |                                                                     |
| Alternate Email:      |           |                 |                                                                     |
| Timezone:             | America/D | enver - 2:47 pm | (GMT-6) ~                                                           |
|                       |           |                 |                                                                     |

- 1. Users must click **Save Changes** below the Timezone setting to apply the preferred name.
- 2. When selected, the **Preferred First Name** displays everywhere the user's name displays in Schoology, including official grade reports.